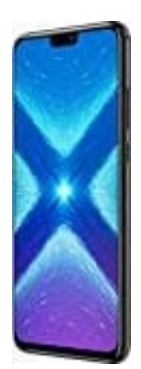

## Honor 8X

## Google Tastatur vergrößern

Die Anleitung beschreibt die Vorgehensweise ausschließlich für die Google Tastatur Gboard. Der Tipp sollte aber für andere Tastaturen unter Android ähnlich funktionieren, vorausgesetzt, dass diese eine solche Option anbieten.

- 1. Rufe zunächst die Einstellungen deines Smartphones auf.
- 2. Dort findet sich die Option **Sprache & Eingabe**.
- 3. In den Einstellungen zur Sprache ist die Option **Bildschirmtastatur** aufzurufen. Hier zeigt Android alle installierten Tastaturen an. Über **Gboard** werden die **Tastatureinstellungen** geöffnet.

| Sprachen & Eingabe                                | 3 | ÷ | Bildschirmtastatur                  | 3 | ÷            | Gboard-Tastatureinstellungen | 1 |
|---------------------------------------------------|---|---|-------------------------------------|---|--------------|------------------------------|---|
| Sprachen<br>Deutsch (Deutschland)                 |   | ٢ | Gboard<br>Engliech (UK) und Deutsch |   | Spra<br>Engl | ichen<br>sch (LIK), Deutsch  |   |
| Rechtschreibprüfung<br>Google-Rechtschreibprüfung | 1 | G | Google Spracheingabe<br>Automatisch |   | Eins<br>Desi | telungen<br>gn               |   |
| Mein Wörterbuch                                   | / | + | Tastaturen verwalten                |   | Text         | korrektur                    |   |
| Tastatur und Eingabernethoden                     |   |   |                                     |   | Glide        | e Typing                     |   |
| Bildschimmtastatur                                |   |   |                                     |   | Wor          | terbuch                      |   |
| Physische Tastatur                                |   |   |                                     |   | Suct         | gamur.                       |   |
| Sprache                                           |   |   |                                     |   | Erw          | stert                        |   |
| Text-in-Sprache-Ausgabe                           |   |   |                                     |   |              |                              |   |
| Maus/Touchpad                                     |   |   |                                     |   |              |                              |   |
| * along a standard to dealer                      |   |   |                                     |   |              |                              |   |

4. In den Einstellungen zu Gboard muss man etwas nach unten scrollen. Im Abschnitt Layout befindet sich die Option zur Tastaturgröße. Diese steht normal auf Mittel. Benutzer können zwischen fünf unterschiedlichen Größen wählen. Die Änderungen sind sofort gültig.

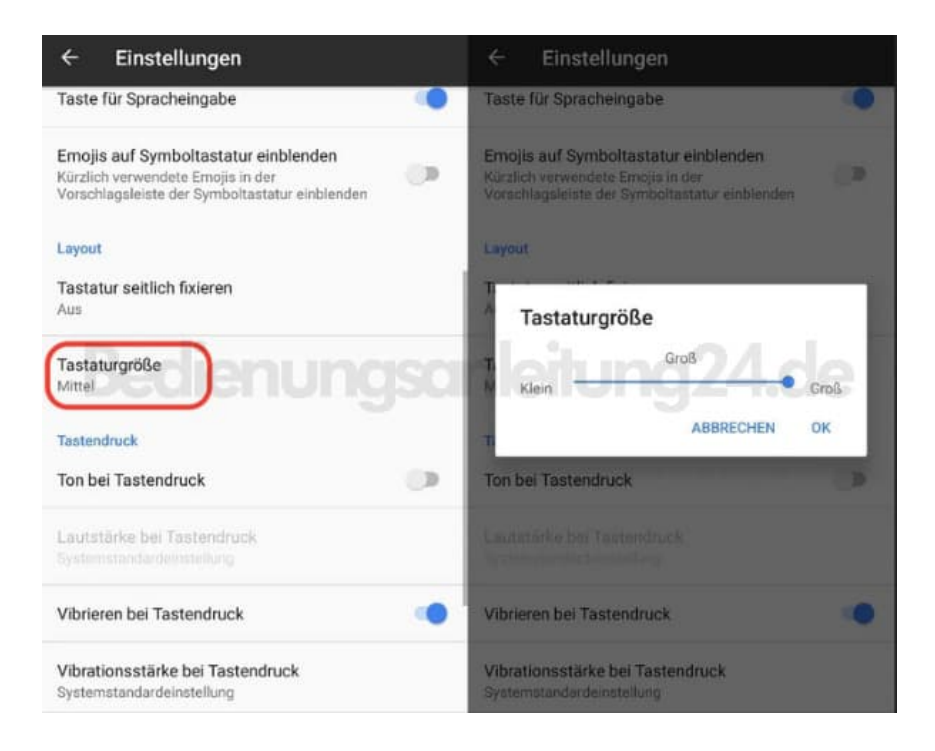